Misuratore di portata a ultrasuoni S-CLAMP Wall-mounted

# Manuale operativo

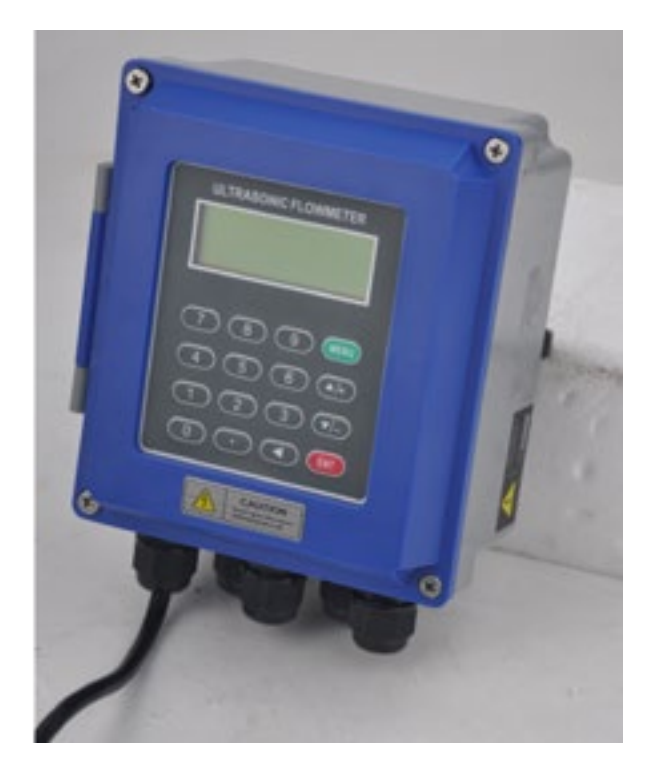

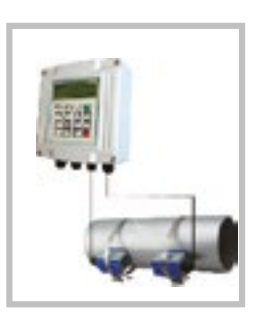

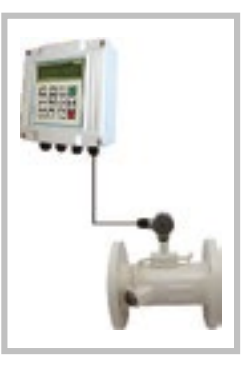

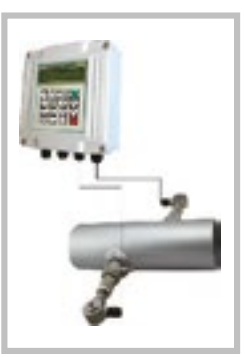

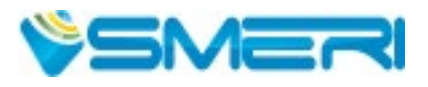

# **INDICE**

Questo manuale operativo fornisce informazioni su installazione, connessione e messa in servizio del sistema di misura. Il personale tecnico deve leggere e approfondire le indicazioni riportate e conservare il manuale a portata di mano.

| 1. Sicurezza                     | pag. 3         |
|----------------------------------|----------------|
| 2. Specifiche tecniche           | <u>pag. 4</u>  |
| 3. Dimensioni                    | <u>pag. 5</u>  |
| 4. Installazione                 | <u>pag. 6</u>  |
| 5. Configurazione                | <u>pag. 10</u> |
| 6. Finestre del menu             | <u>pag. 12</u> |
| 7. Indicazioni di configurazione | <u>pag. 21</u> |
| 8. Ricerca guasti                | <u>pag. 29</u> |

Dopo la conclusione del lavoro di redazione di questo manuale, è possibile che i dati riportati abbiano subito variazioni per motivi tecnici. Il presente documento riportata una selezione delle versioni disponibili. Per qualsiasi dubbio e informazione, contattare SMERI (tel. +39 02 539 8941; e-mail: smeri@smeri.com).

# 1. SICUREZZA

Il sistema di misura descritto è destinato alla misura di portata a ultrasuoni, senza contatto, di numerosi prodotti liquidi in tubazioni chiuse.

Deve essere applicato nel rispetto delle specifiche tecniche e valutando l'idoneità dei materiali con il prodotto (nel dubbio consultare SMERI).

Un uso improprio, diverso da quello per cui è stato sviluppato, non è consentito. Sono vietate le modifiche, se non autorizzate, perché potrebbero creare pericoli imprevisti.

Questo sistema di misura è stato progettato in base alle più recenti procedure di buona ingegneria, è stato collaudato e ha lasciato la fabbrica in condizioni tali da essere usato in completa sicurezza.

Il personale tecnico addetto deve essere qualificato e autorizzato dal responsabile dell'impianto a eseguire gli interventi di installazione, messa in servizio, funzionamento, diagnostica e manutenzione. Deve approfondire questo manuale, rispettare le indicazioni riportate e, anche, le norme locali e nazionali applicabili. Durante gli interventi, deve anche indossare sempre gli equipaggiamenti per la protezione personale.

SMERI srl non è responsabile di eventuali danni dovuti a un uso improprio, non conforme allo scopo applicativo.

Per qualsiasi non conformità, dubbio o modifica: contattare l'ufficio tecnico **SMERI** (tel. +39 02 539 8941; e-mail: smeri@smeri.com).

# 1.1 Ricevimento, trasporto, immagazzinamento

Alla consegna, verificare che l'ordine sia conforme ai documenti di spedizione e alla targhetta del dispositivo fornito. Controllare che gli imballaggi e la merce consegnata non siano danneggiati.

Il sistema di misura deve essere trasportato fino al punto di installazione utilizzando l'imballaggio originale. Evitare urti o cadute.

Per l'immagazzinamento, utilizzare gli imballaggi originali e scegliere luoghi asciutti, non polverosi e protetti dalle intemperie.

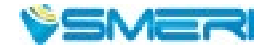

# 2. SPECIFICHE TECNICHE

| Trasmettitore           |                                                                                                    |
|-------------------------|----------------------------------------------------------------------------------------------------|
| Accuratezza             | Migliore di ±1%                                                                                                    |
| Ripetibilità            | Migliore di ±0,2%                                                                                                    |
| Linearità               | 0,5%                                                                                                    |
| Periodo di misura       | 500 ms                                                                                                    |
| Display*                | LCD retroilluminato, indicazione di portata/calore, portata istantanea, calore<br>istantaneo, velocità, tempo                                                                                                    |
| Uscita                  | Analogica 4-20 mA o 0-20 mA, impedenza 0-1 k $\Omega$ , accuratezza 0,1%                                                                                                    |
|                         | OTC, segnale in frequenza (1-0000 Hz)                                                                                                    |
|                         | Relè, oltre 20 sorgenti del segnale (nessun segnale, portata negativa)                                                                                                    |
|                         | Porta seriate RS485                                                                                                    |
| Ingresso                | 3 ingressi analogici                                                                                                    |
|                         | Ingresso per Pt100 a 3 fili (in opzione*)                                                                                                    |
| Altre funzioni          | Registrazione automatica dei dati del totalizzatore (ultimi 65 gg/64 mesi/5 anni)<br>Durata attivazione e relativa portata degli ultimi 64 eventi di attivazione e<br>disattivazione<br>Compensazione manuale o automatica delle perdite di flusso |
|                         | Stato di funzionamento del dispositivo negli ultimi 64 giorni                                                                                                    |
| * Se collegato a un sen | sore di temperatura, può visualizzare il flusso di calore.                                                                                                    |

| Tubazione                                |                                                                                                    |
|------------------------------------------|----------------------------------------------------------------------------------------------------|
| Materiale                                | Acciaio, acciaio inox, ghisa, cemento, rame, PVC, alluminio, FRP, ecc.<br>Rivestimento consentito (valutazione dello spessore).                                            |
| Dimensione                               | DN15-DN6000                                                                                                    |
| Tratti rettilinei in<br>entrata e uscita | Tratto a monte > 10D, a valle > 5D,<br>tratto a monte > 30D dall'accesso pompa (D = diametro del tubo)                                                                     |
| Liquido                                  |                                                                                                    |
| Тіро                                     | Acqua, acqua calda, acqua refrigerata, acqua di mare, acqua ultra-pura, acque reflue industriali/civili, liquidi alcalini e acidi, alcol, oli che conducono gli ultrasuoni |
| Temperatura                              | Standard -3090 °C; versione per alta temperatura -30160 °C                                                                                                    |
| Torbidità                                | Inferiore a 10000 ppm, con poche bolle d'aria                                                                                                    |
| Direzione del flusso                     | Misura bidirezionale, misura calore/portata                                                                                                    |
| Ambiente                                 |                                                                                                    |
| Temperatura                              | Sensore -40110 °C; sensore di temperatura su richiesta                                                                                                    |
| Umidità                                  | Trasmettitore 85% u.r.; sensore immergibile in acqua, profondità < 3 m                                                                                                    |
| Caratteristiche elettr                   | iche                                                                                                    |
| Cavo                                     | Intrecciato, lunghezza standard 20 m (estensibile fino a 500 m, ma non consigliato)                                                                                        |
| Alimentazione                            | AC 220 V o DC 24 V                                                                                                    |
| Consumo                                  | < 1,5 W                                                                                                    |
| Comunicazione                            |                                                                                                    |
| Interfaccia                              | RS485, distanza di trasmissione fino a 1000 m                                                                                                    |
| Protocolli                               | MODBUS, M-BUS, Fuji, ecc.                                                                                                    |

# 3. **DIMENSIONI**

# Sensori

| Тіро                    |           | Specifica | Modello | Ø tubo     | Temperatura | Dimensioni        |
|-------------------------|-----------|-----------|---------|------------|-------------|-------------------|
| Standard                |           | Piccolo   | TS-2    | DN15-100   | -3090 °C    | 45x25x32 mm       |
| clamp-on                |           | Medio     | TM-1    | DN50-700   | -3090 °C    | 64x39x44 mm       |
|                         |           | Grande    | TL-1    | DN300-6000 | -3090 °C    | 97x54x53 mm       |
| Alta                    | <b>1</b>  | Piccolo   | TS-2-HT | DN15-100   | -30160 °C   | 45x25x32 mm       |
| temperatura<br>clamp-on | -         | Medio     | TM-1-HT | DN50-700   | -30160 °C   | 64x39x44 mm       |
|                         |           | Grande    | TL-1-HT | DN300-600  | -30160 °C   | 97x54x53 mm       |
| A inserzione            | 100 M     | Standard  | TC-1    | DN80-6000  | -30160 °C   | 190x80x55 mm      |
|                         | all and a | Allungato | TC-2    | DN80-6000  | -30160 °C   | 335x80x55 mm      |
| Su tubazione            | 272       |           | G3      | DN15-25    | -30160 °C   | Filettatura SS304 |
|                         | 1         | Standard  | G2      | DN32/DN40  | -30160 °C   | Filettatura CS    |
|                         | i         | Standard  | G1      | DN50-6000  | -30160 °C   | Flangia CS        |

# Sensore di temperatura

| Тіро | Specifica                                                            | Modello | Campo  | Temp.     | Requisiti installaz.                     | Accuratezza            |
|------|----------------------------------------------------------------------|---------|--------|-----------|------------------------------------------|------------------------|
|      | Pt100 a 3 fili,<br>sensore clamp                                     | CT-1    | > DN50 | -40160 °C | Taglio bassa<br>portata non<br>richiesto |                        |
|      | Pt100 a 3 fili,<br>sensore a<br>inserzione                           | TCT-1   | > DN50 | -40160 °C | Taglio bassa<br>portata richiesto        | 100 °C                 |
|      | Pt100 a 3 fili,<br>sensore a<br>inserzione, attacco<br>a pressione   | PCT-1   | > DN50 | -40160 °C | Taglio bassa<br>portata non<br>richiesto | ±0,8 °C                |
| 0    | Pt100 a 3<br>fili, piccole<br>dimensioni,<br>sensore a<br>inserzione | SCT-1   | < DN50 | -40160 °C | Taglio bassa<br>portata richiesto        | Delta temp.<br>< 0,1 ℃ |

# Trasmettitore

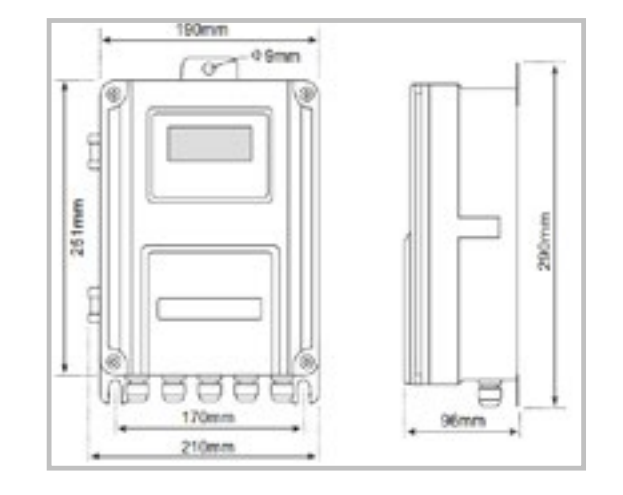

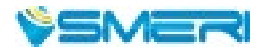

5

# 4. INSTALLAZIONE

# 4.1 Principio di misura

Il sistema di misura descritto si basa sul principio del "Time of Flight" (tempo di volo degli ultrasuoni). I due sensori si comportano da emettitori e ricevitori di segnali a ultrasuoni.

Sono fissati all'esterno di un tubo vuoto e a una certa distanza tra loro.

Possono essere montati a "V" con gli ultrasuoni che attraversano 2 volte il tubo, a "W" con 4 traverse e a "Z" con i sensori montati in posizione opposta e 1 traversa (<u>v. paragrafo 4.2</u>), a "N" (utilizzato raramente). Il tipo di montaggio dipende dalle caratteristiche del tubo e del liquido.

La differenza tra il tempo di andata e ritorno tra i due sensori è direttamente correlata alla velocità di deflusso del prodotto nel tubo.

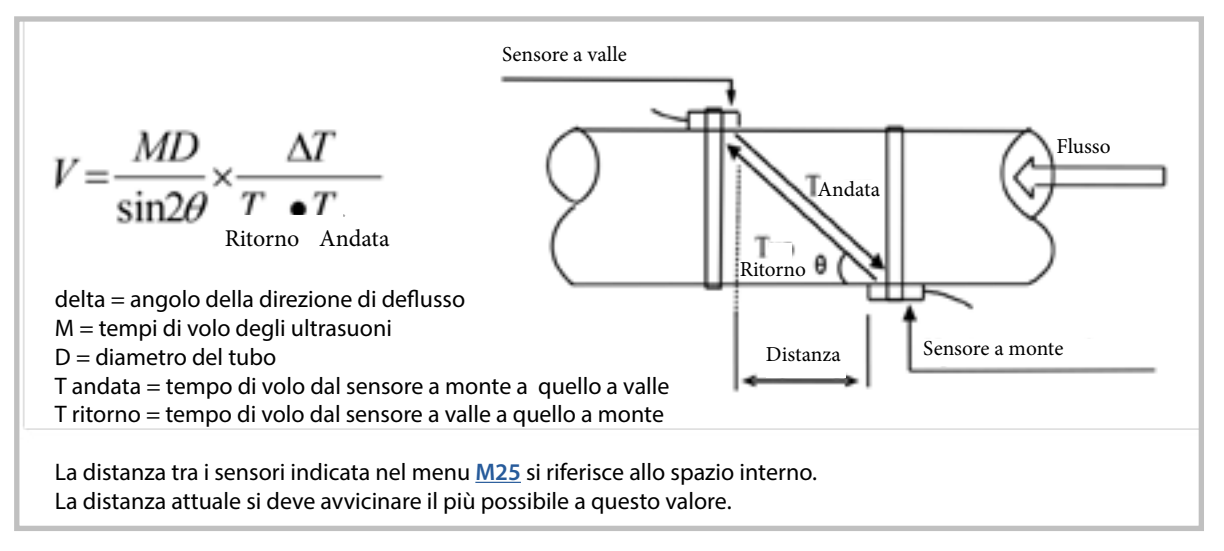

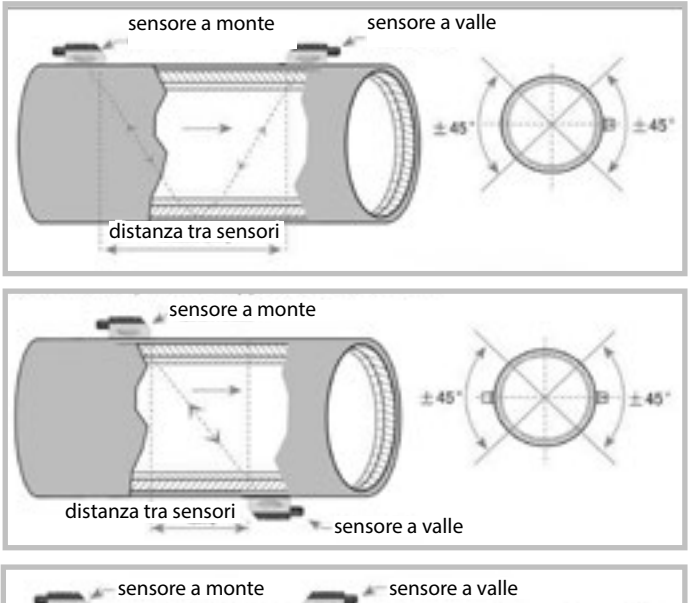

distanza tra sensori

# Installazione: metodo a WÈ il metodo più comune per tubicon diametro da 25 fino a 50 mm.

mm.

# superiori a 200 mm.

Installazione: metodo a Z

Installazione: metodo a V

Chiamato anche metodo riflettivo, è il più diffuso per misure giornaliere con diametri interni del tubo da 25 fino a 200

Questo metodo è il più usato per diametri

6

# 4.2 Posizione di montaggio dei sensori

La posizione ottimale è su un tratto di tubo diritto, pieno di liquido da misurare. Il tubo può essere verticale oppure orizzontale.

| CONFIGURAZIONE DELLA TUBAZIONE | Dimensioni a<br>monte   | Dimensioni a<br>valle   |
|--------------------------------|-------------------------|-------------------------|
| E<br>POSIZIONE DEL SENSORE     | L a monte<br>x diametri | L a valle<br>x diametri |
| L up L dn                      | 10D                     | 5D                      |
| E up L dn                      | 10D                     | 5D                      |
| Lup Ldn                        | 10D                     | 5D                      |
| L up L dn                      | 12D                     | 5D                      |
|                                | 20D                     | 5D                      |
|                                | 20D                     | 5D                      |
| L up L dn                      | 30D                     | 5D                      |

#### Selezione della posizione di montaggio ottimale:

- Installare i sensori su un tubo diritto e lungo; più è lungo, meglio è.
   Verificare che il tubo sia completamente pieno di liquido.
- Controllare che la temperatura nel punto di misura non superi il campo consentito per i sensori.
- Considerare la presenza di depositi di sporco sulla tubazione.
   Se possibile, selezionare un tubo relativamente nuovo.
   Se non è possibile, considerare lo spessore dei depositi come facente parte del rivestimento.
- Alcuni tubi possono avere un rivestimento in plastica e tra il tubo esterno e il rivestimento può esserci una differenza di spessore tale da ostacolare la diffusione diretta degli ultrasuoni. Evitare, se possibile, questi tipi di tubi. In caso contrario, si possono impiegare sensori a innesto con installazione fissa.

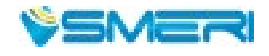

### 4.3 Installazione dei sensori

I sensori utilizzati sono formati da cristalli piezoelettrici, che trasmettono e ricevono i segnali a ultrasuoni attraverso la parete del sistema di tubazioni.

La misura è realizzata misurando la differenza del tempo di volo degli ultrasuoni. Dato che la differenza è ridotta, la **spaziatura** e l'**allineamento** dei sensori (v. anche <u>menu M25</u>: distanza interna tra due sensori) sono fattori critici per l'accuratezza delle misure e il livello di prestazioni del sistema. L'installazione dei sensori richiede attenzione e precisione.

Una volta definita la posizione ottimale (v. paragrafi precedenti), pulire se necessario il tubo per eliminare polvere e ruggine (si consiglia di utilizzare una levigatrice).

Applicare una pasta di accoppiamento idonea e in quantità adeguata nel punto dove saranno installati i sensori ed evitare qualsiasi interstizio tra superficie del tubo e sensori.

Per evitare le bolle d'aria all'interno della parte superiore del tubo, installare i sensori in orizzontale sul lato del tubo.

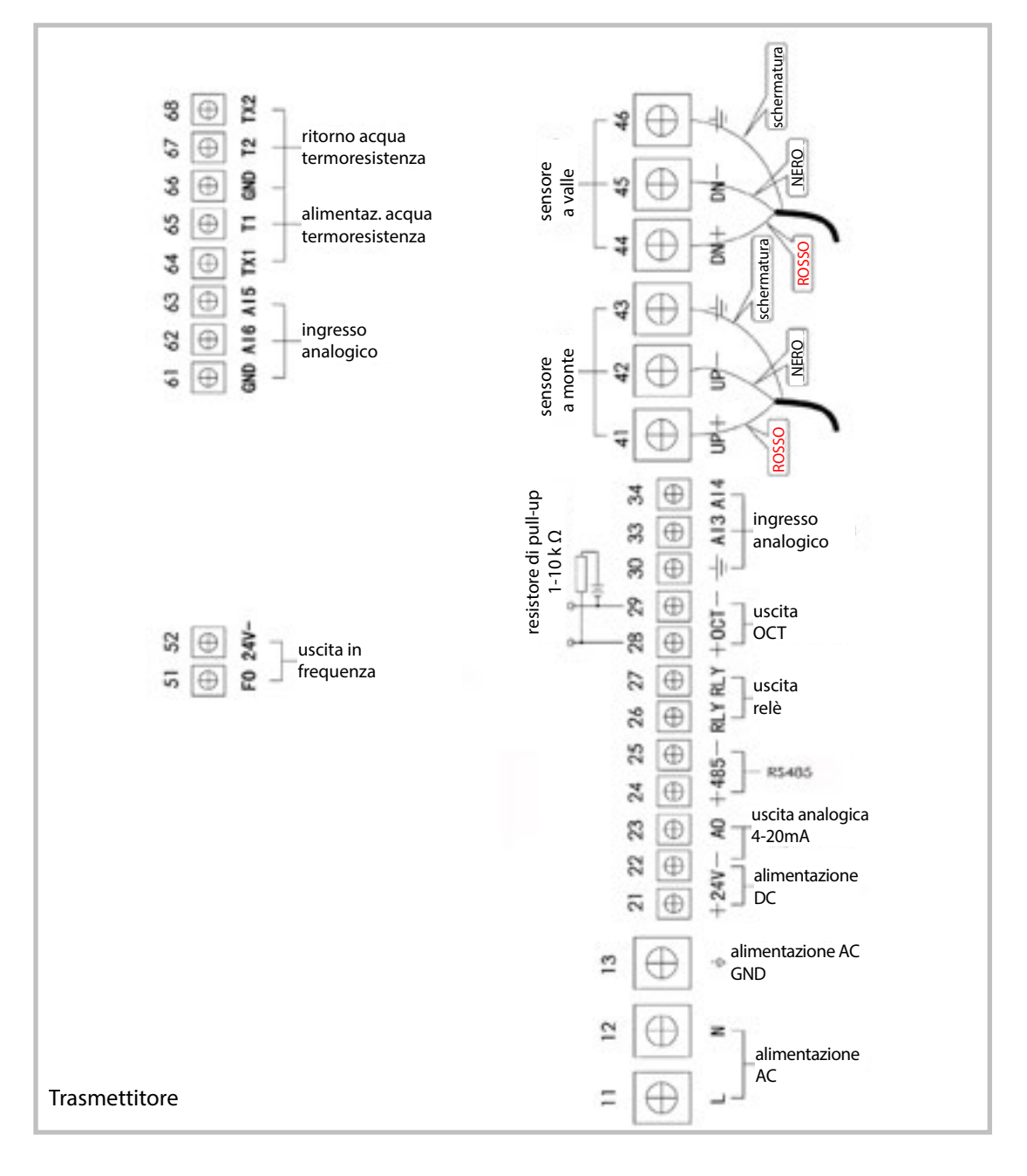

# 4.4 Collegamenti elettrici

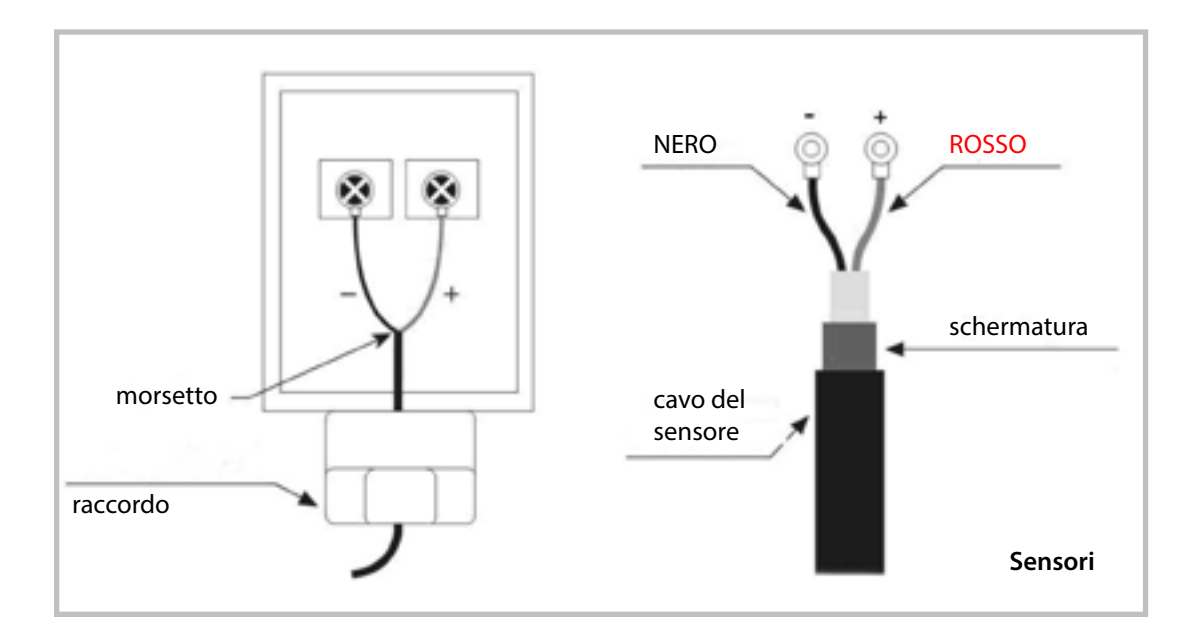

# 4.5 Verifica dell'installazione

La verifica dell'installazione consente di controllare l'intensità del segnale ricevuto, la qualità del segnale, la differenza del tempo di volo dei segnali, la velocità del fluido stimata, il tempo di volo dei segnali e il rapporto del tempo di volo calcolato.

**L'intensità del segnale** indica l'ampiezza dei segnali a ultrasuoni ricevuti, con un numero a 3 cifre. 00.0 significa che non sono rilevati segnali e 99.9 indica l'intensità massima che può essere ricevuta. Anche se il dispositivo funziona bene con intensità del segnale da 50.0 fino a 99.9, si deve sempre ricercare un'intensità del segnale forte per garantire risultati migliori. A questo scopo, si consiglia di:

- Riposizionare i sensori in modo più favorevole, se il punto attuale non garantisce una lettura di portata stabile e affidabile o se l'intensità del segnale è inferiore a 60.0.
- Pulire, se possibile, la superficie esterna del tubo e applicare abbondante pasta di accoppiamento per aumentare l'intensità del segnale.
- Regolare i sensori in verticale/orizzontale in base alla variazione dell'intensità del segnale e, quindi, verificare che la distanza tra i sensori sia uguale a quella indicata nel <u>menu M25</u>.

La qualità del segnale è il valore Q del dispositivo. Se è alto, si ottiene un migliore rapporto segnale/ disturbi (SNR - Signal and Noise Ratio) e, quindi, un migliore livello di accuratezza. In condizioni normali, Q rientra nel campo 60.0 - 90.0.

Un basso valore di Q potrebbe essere dovuto

- a interferenze con altre appareccihiature; ridurre le inferenze.
- accoppiamento sonoro non corretto tra sensore e tubo; applicare più pasta o pulire la superficie.
- difficile adattamento al tubo di misura: scegliere una posizione migliore.

**Il rapporto tra tempo di volo totale misurato e tempo calcolato** serve per verificare l'installazione del sensore. Se i parametri del tubo (v. avanti) sono inseriti correttamente e i sensori sono installati con precisione, questo valore dovrebbe essere 100 ±3.

In caso contrario controllare: diametri del tubo inseriti, distanza attuale dei sensori confrontandola con il valore del menu M25, direzione e posizione di installazione dei sensori, presenza di sporco all'interno dei tubi.

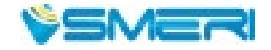

# 5. CONFIGURAZIONE

# 5.1 Display e tastiera

- I **tasti da 0 a 9 e il punto** (virgola decimale) servono per inserire i valori.
- Il tasto **Freccia su**/+ serve come comando per scorrere le finestre del menu verso l'alto o come + per impostare i numeri.
- Il tasto Freccia in giù/- serve come comando per scorrere le finestre del menu verso il basso o come - per impostare i numeri.
- Il tasto **Freccia a sinistra** serve per spostarsi a sinistra o per retrocedere di una posizione a sinistra del carattere dove è posizionato il cursore.
- Il tasto ENT è il tasto Enter per selezionare, inserire e confermare i valori.
- Il tasto MENU serve per accedere direttamente alla finestra del menu.
   Si usa anche per visualizzare uno specifico menu. Di seguito è indicato semplicemente con M.
- Il tasto ON serve per attivare l'alimentazione del dispositivo e quello OFF per disattivare.

### 5.2 Finestre del menu

L'interfaccia utente di questo misuratore di portata offre 100 menu diversi (numerati **M00, M01, M02... M99**). Per accedere a un parametro specifico:

- Accesso/inserimento diretto
   Premere il tasto MENU e inserire il codice a due cifre (ad es. 11 per accedere alla finestra M11 e configurare il diametro esterno del tubo).
- Selezionare con i **tasti freccia su/giù**. Si accede alla finestra superiore/inferiore.

I menu sono di tre tipi e servono:

- 1. Per inserire dei valori (ad es. M11 per inserire il diametro esterno del tubo)
- 2. Per selezionare un'opzione (ad es. M14 per selezionare il materiale del tubo)
- 3. Solo a scopo di visualizzazione (ad es. M00 per visualizzare, velocità del flusso, portata, ecc.)

Nelle **finestre di inserimento** dei valori, si può premere direttamente il primo tasto della cifra e modificare/inserire un valore.

Per le **finestre di selezione**, si preme prima il tasto **ENT** per accedere alla modalità di modifica e, quindi, si seleziona l'opzione richiesta premendo i **tasti freccia** o i **tasti numerici** (le opzioni sono visualizzate precedute da un numero). Al termine, confermare con il tasto **ENT**.

Esempio: Selezione del materiale del tubo = finestra M14.

Premere MENU 1 4, se è visualizzata una finestra diversa, ed ENT per accedere alla modalità di modifica. Il materiale deve essere acciaio inox; è caratterizzato dal numero 1 che precede la dicitura "stainless steel". Con i tasti freccia muovere il cursore sino a "1. Stainless steel" o selezionare direttamente premendo il tasto 1. Confermare la selezione con il tasto ENT.

Se appare il messaggio "**Locked M47 Open**" sulla riga inferiore del display, indica che la modifica è bloccata. In tal caso, accedere a <u>M47</u> per sbloccare il dispositivo.

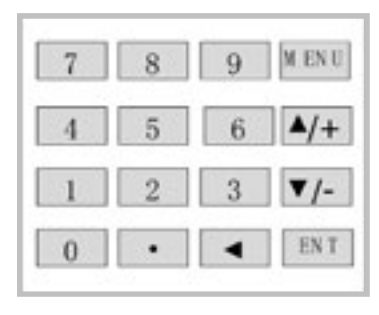

# 5.3 Configurazione dei parametri

Per ottenere misure corrette, si devono configurare i seguenti parametri:

- Diametro esterno del tubo
- Spessore della parete del tubo
- Materiali del tubo
   Per i materiali non standard, si deve configurare anche la velocità del suono.
   I materiali e i liquidi standard sono quelli già configurati nel software del misuratore di portata e, quindi, non devono essere impostati)
- Materiale del rivestimento (se presente), relativa velocità del suono e spessore
- Tipo di liquido (per i liquidi non standard, è richiesta anche la relativa velocità del suono)
- Tipo di sensore utilizzato. In genere, si devono selezionare i sensori standard M1 clamp-on
- Metodo di montaggio dei sensori (in genere, metodo a V e metodo a Z)
- Controllo dello spazio visualizzato in M25 e relativa installazione dei sensori
- Salvataggio della configurazione dei parametri

Per i materiali e i liquidi standard, si consiglia anche la seguente configurazione dettagliata:

- 1. Premere i tasti MENU 1 1 per accedere alla finestra M11 e inserire il valore del **diametro esterno del tubo.** Al termine premere il tasto ENT.
- 2. Premere il tasto freccia giù per accedere alla finestra M12 e premere ENT.
- 3. Premere il tasto freccia giù per accedere alla finestra M14 e premere ENT per la modalità di selezione. Con i tasti freccia scorrere le opzioni del **materiale** e premere ENT.
- 4. Premere il tasto freccia giù per accedere alla finestra M16 ed ENT per la modalità di selezione. Con i tasti freccia scorrere fino al **materiale del rivestimento** e premere il tasto ENT. Selezionare "No liner" se non è presente un rivestimento.
- 5. Premere il tasto freccia giù per accedere alla finestra M18 e premere ENT per inserire lo s**pessore del** rivestimento (se presente). Premere quindi ENT.
- 6. Premere il tasto freccia giù per accedere alla finestra M20 e il tasto ENT per accedere alla modalità di selezione. Scorrere con i tasti freccia per selezionare il **tipo di liquido** adatto e premere quindi ENT.
- 7. Premere il tasto freccia giù per accedere alla finestra M23 ed ENT per accedere alla modalità di selezione. Scorrere con i tasti freccia fino al **tipo di sensore** richiesto e premere ENT.
- 8. Premere il tasto freccia giù per accedere alla finestra M24 ed ENT per visualizzare la modalità di selezione. Con i tasti freccia scorrere le opzioni e selezionare il metodo di **montaggio del trasmettitore**.
- 9. Premere il tasto freccia giù per accedere alla finestra M25 e verificare la distanza di installazione
- 10. Premere MENU 2 6 per salvare la configurazione dei parametri (fare riferimento a M26)
- 11. Premere MNU 9 0 per controllare l'intensità e la qualità del segnale (maggiore è il valore e meglio è). In generale, l'intensità del segnale dovrebbe essere migliore di 60.0 e la qualità migliore di 50.0.
- 12. Premere MENU 9 1 per controllare la percentuale del tempo di volo, il valore dovrebbe essere 100±3%.
- 13. Premere MNU 0 8 per controllare lo stato di funzionamento, "R" significa che è corretto.
- 14. Premere MENU 0 1 per verificare i dati di misura.

Nota:

- Per la **misura del calore**, collegare le Pt110 installate nel tubo di alimentazione e ritorno dell'acqua al morsetto T1, TX1, T2, TX2, GND.
- Terminata la configurazione dei parametri, ricordarsi di **salvare i parametri nel MENU 26** per evitare che siano persi disattivando il misuratore.

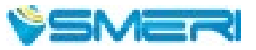

11

# 6. FINESTRE DEL MENU

### 6.1 In generale

| Finestre dei menu | Funzione                                                                                                    |
|-------------------|----------------------------------------------------------------------------------------------------|
| M00-M09           | Visualizzazione di portata, velocità, data e ora, totalizzatori, tensione e durata della batteria                                               |
| M10-M29           | Configurazione del diametro del tubo                                                                                                    |
| <u>M30-M38</u>    | Selezione delle unità di misura per portata e totalizzatori                                                                                     |
| <u>M40-M49</u>    | Modifica di tempo di risposta, azzeramento, taratura, password                                                                                  |
| <u>M50-M53</u>    | Logger integrato                                                                                                    |
| <u>M60-M78</u>    | Inizializzazione del cronometro, visualizzazione di informazioni su ESN, versione e allarmi                                                     |
| <u>M82</u>        | Visualizzazione dei dati del totalizzatore                                                                                                    |
| <u>M90-M94</u>    | Diagnostica per misure più accurate                                                                                                    |
| <u>M97-M99</u>    | Comandi per stampare configurazioni visualizzate e diametro del tubo                                                                            |
| <u>M+0M+8</u>     | Funzioni addizionali, come calcolatrice, visualizzazione di record (ore di funzionamento totali, durata e data di attivazione e disattivazione) |

Altri menu, come M88, non hanno una funzione o le funzioni sono state disabilitate perché non sono applicate con la specifica versione software. Questa organizzazione dei menu è compatibile con le precedenti versioni software del misuratore di portata.

# 6.2 In dettaglio

Nota:

I testi in **rosso** sono nuovi rispetto alla versione precedente del misuratore di portata; i testi in **blu** riguardano l'energia. Il totalizzatore termico è denominato anche accumulatore.

| Finestra del menu | Funzione                                                                                                    |
|-------------------|----------------------------------------------------------------------------------------------------|
| Моо               | Visualizzazione di portata e totalizzatore NET (netto). Se il totalizzatore è disattivato, è indicato il valore netto rilevato prima della disattivazione.<br>Le unità del totalizzatore si selezionano nel menu <u>M31</u> . |
| M01               | Visualizzazione di portata, velocità                                                                                                    |
| M02               | Visualizzazione di data/ora e totalizzatore POS (positivo). Se il totalizzatore positivo è disattivato, il valore indicato è quello rilevato prima della disattivazione.                                                      |
| M03               | Visualizzazione di portata e totalizzatore NEG (negativo). Se il totalizzatore negativo è disattivato, il valore indicato è quello rilevato prima della disattivazione.                                                       |
| M04               | Visualizzazione di data/ora e portata. Il formato di data/ora è impostato nel menu<br>M60.                                                                                                    |
| M05               | Visualizzazione della portata di energia (portata calorica istantanea) ed energia calorica totale.                                                                                                    |
| M06               | Visualizzazione di temperatura, ingresso T1, uscita T2.                                                                                                    |
| M07               | Visualizzazione di ingressi analogici, AI3/AI4, valore corrente, relativo valore di temperatura o pressione o livello del liquido.                                                                                            |
| M08               | Visualizzazione di tutti i codici di errore. Visualizzazione delle condizioni operative e dei codici degli errori di sistema. "R" = normale, ecc. (v. cap. <u>Ricerca guasti</u> )                                            |
| M09               | Visualizzazione della portata NET (netta) totale.                                                                                                    |

| Finestra del menu | Funzione                                                                                                    |
|-------------------|----------------------------------------------------------------------------------------------------|
| M10               | Inserimento della <b>circonferenza esterna del tubo</b> . Se si conosce il diametro esterno, saltare questo menu e inserirlo in M11.                                                                                                    |
| M11               | Inserimento del <b>diametro esterno del tubo</b> . Campo consentito: 018000 mm.<br>Nota: Inserire il diametro esterno oppure la circonferenza in M10.                                                                                                    |
| M12               | Inserimento dello <b>spessore della parete del tubo</b> . Si può saltare questo menu e inserire invece il diametro interno in M13.                                                                                                    |
| M13               | Inserimento del <b>diametro interno del tubo</b> . Se sono stati inseriti correttamente lo spessore della parete e il diametro esterno del tubo, il diametro interno è calcolato automaticamente e, quindi, non si deve modificare questo parametro.                                                                                                    |
| M14               | <ul> <li>Selezione del materiale del tubo.</li> <li>I materiali standard (non richiedono l'inserimento della velocità del suono) comprendono:</li> <li>(0) acciaio al carbonio (1) acciaio inox (2) ghisa (3) ferro dolce (4) rame</li> <li>(5) PVC (6) alluminio (8) fibra di vetro</li> <li>(9) altro (richiede l'inserimento della velocità del suono in M15)</li> </ul>                                                                                                    |
| M15               | Inserimento della <b>velocità del suono per il materiale del tubo</b> ; solo per materiali non standard.                                                                                                    |
| M16               | <ul> <li>Selezione del materiale del rivestimento; selezionare "none" (nessuno) in assenza di rivestimento. I materiali di rivestimento standard (non richiedono l'inserimento della velocità del suono) comprendono:</li> <li>(1) primer epossidico (2) gomma (3) malta (4) polipropilene (5) polistirolo (6) polistirene (7) poliesteri (8) polietilene (9) ebanite (10) Teflon (11) altro (richiede l'inserimento della velocità del suono del rivestimento in M17).</li> </ul>                                                                                                    |
| M17               | Inserimento della velocità del suono per rivestimento in materiale non standard.                                                                                                    |
| M18               | Inserimento dello <b>spessore del rivestimento</b> (se presente).                                                                                                    |
| M19               | Inserimento dello spessore ABS della parete interna del tubo.                                                                                                    |
| M20               | Selezione il <b>tipo di fluido</b> . I fluidi standard (non richiedono l'inserimento della velocità del suono) comprendono:<br>(0) acqua (1) acqua salina (2) cherosene (3) benzina (4) gasolio<br>(5) petrolio greggio (6) propano a -45 °C (7) butano a 0 °C<br>(8) altri liquidi (richiedono l'inserimento della velocità del suono in M21 e della<br>viscosità in M22) (9) olio per motori diesel (10) olio di ricino<br>(11) olio di arachidi (12) benzina 90 ottani (13) benzina 93 ottani<br>(14) alcol (15) acqua calda a 125 °C                                                                                                    |
| M21               | Inserimento della <b>velocità del suono</b> di liquidi non standard, solo se è stato selezionato "(8) other liquids" in M20.                                                                                                    |
| M22               | Inserimento della <b>viscosità</b> di un liquido non standard, solo se è stato selezionato<br>"(8) other liquids" in M20.                                                                                                    |
| M23               | <ul> <li>Selezione del tipo di sensore. Sono disponibili 22 tipi:</li> <li>O. Standard M (dimensione media)</li> <li>1. Tipo a inserzione C</li> <li>2. Standard S</li> <li>3. Tipo su specifica del cliente</li> <li>4. Standard B</li> <li>5. Tipo a inserzione B(45)</li> <li>6. Standrad L (dimensione grande)</li> <li>7. JH-Polysonics</li> <li>8. Standard-HS (dimensione piccola per misuratore di portata portatile)</li> <li>9. Standard-HM (dimensione media per misuratore di portata portatile)</li> <li>10. Standard-M1 (dimensione media sensore #1)</li> <li>11. Standard-S1 (dimensione grande sensore #1)</li> <li>12. Standard-L1 (dimensione grande sensore #1)</li> <li>13. Tipo PI</li> </ul> |

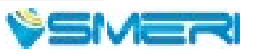

| Finestra del menu | Funzione                                                                                                    |
|-------------------|----------------------------------------------------------------------------------------------------|
| M23<br>(continua) | <ul> <li>14. FS410 (dimensione media per misuratore di portata FUJI)</li> <li>15. FS510 (dimensione grande per misuratore di portata FUJI)</li> <li>16. Clamp-on TM-1 (dimensione media per Taosonics Instrument)</li> <li>17. Inserzione TC-1 (per Taosonics Instrument)</li> <li>18. Calmp-on TS-1 (dimension piccola per Taosonics Instrument)</li> <li>19. Riservato</li> <li>20. Clamp-on TL-1 (per Taosonics Instrument)</li> <li>21. Inserzione TLC-2 (per Taosonics Instrument)</li> </ul>                                                                                |
| M24               | Selezione del <b>metodo di montaggio del sensore</b> . Sono disponibili 4 metodi:<br>(0) Metodo a V (1) Metodo a Z (2) Metodo a N (3) Metodo a W                                                                                                    |
| M25               | Visualizzazione dello <b>spazio</b> o della <b>distanza di montaggio del sensore</b> .                                                                                                    |
| M26               | <ul> <li>(1) I parametri sono caricati nella memoria flash quando si attiva l'alimentazione.<br/>Se non si attiva questo caricamento, il sistema tenta di utilizzare i parametri della<br/>RAM del sistema. Se non ci riesce, il sistema carica i parametri nella memoria flash.</li> <li>(2) Funzione per archiviare i parametri attuali nella memoria flash in modo che<br/>siano caricati come parametri predefiniti ogni volta che si attiva l'alimentazione.</li> </ul>                                                                                                    |
| M27               | Inserimento per <b>archiviare o ripristinare dalla memoria interna flash</b> fino a 9<br>diverse configurazioni del parametro del tubo.<br>Per salvare o caricare l'attuale configurazione, utilizzare i tasti su e giù per<br>modificare l'indirizzo e quindi premere il tasto ENT; utilizzare i tasti su e giù per<br>selezionare se salvare in memoria o caricare dalla memoria.                                                                                                    |
| M28               | Inserimento per determinare se mantenere ( <b>hold</b> ) l'ultimo valore utile se si<br>verificano condizioni di <b>segnale basso</b> .<br>YES è la configurazione predefinita.                                                                                                    |
| M29               | Configurazione della <b>soglia per il segnale di vuoto</b> . Quando il segnale è inferiore<br>a questo valore, il tubo è considerato vuoto e il misuratore non totalizza la portata.<br>Si evita, che il sensore, che riceve ancora segnali anche se il tubo è vuoto, indichi<br>un normale funzionamento.<br>Verificare che il valore inserito sia inferiore alla normale forza del segnale. Quando<br>sono ricevuti molti segnali rumorosi, per garantire che il misuratore di portata non<br>totalizzi in modo scorretto, si deve inserire anche la soglia "Q" in <u>M.5</u> . |
| M30               | Selezione delle <b>unità di sistema</b> . La conversione da sistema di misura anglossassone a metrico e vice versa non ha effetto sulle unità dei totalizzatori.                                                                                                    |
| M31               | Selezione dell' <b>unità di misura della portata</b> :<br>0. Metri cubi (m3)<br>1. Litri (l)<br>2. Gallone USA (gal)<br>3. Gallone imperiale (igl)<br>4. Miloni di galloni USA (mgl)<br>5. Piedi cubi (cf)<br>6. Barile liquido USA (bal)<br>7. Barile di petrolio (ob)                                                                                                    |
|                   | L'unità di tempo può essere giorno, ora, minuto o secondo.<br>Di conseguenza, sono disponibili 32 diverse unità di portata.                                                                                                    |
| M32               | Selezione delle <b>unità dei totalizzatori</b> . Unità disponibili: come M31.                                                                                                    |
| M33               | Impostazione del <b>fattore di moltiplicazione dei totalizzatori</b> . Campo del fattore di moltiplicazione: 0,00110000. Impostazione di fabbrica: 1. *                                                                                                    |
| M34               | Attivazione o disattivazione del totalizzatore NET (netto).                                                                                                    |
| M35               | Attivazione o disattivazione del totalizzatore POS (positivo).                                                                                                    |
| M36               | Attivazione o disattivazione del totalizzatore NEG (negativo).                                                                                                    |

\* Modificando questo parametro, cambia la visualizzazione delle portate totalizzate nei menu M00, M02 e M03

| Finestra del menu | Funzione                                                                                                    |
|-------------------|----------------------------------------------------------------------------------------------------|
| M37               | <ul> <li>(1) Azzeramento del totalizzatore</li> <li>(2) Ripristino delle impostazioni predefinite.</li> <li>Premere il tasto del punto, seguito dal tasto freccia a sinistra.</li> <li>Attenzione: si consiglia di trascrivere i parametri prima del reset.</li> </ul>                                                                                                    |
| M38               | <b>Totalizzatore manuale</b> utilizzato per semplificare la taratura.<br>Premere un tasto per avviare e per fermare il totalizzatore manuale.                                                                                                    |
| M39               | Selezione della lingua dell'interfaccia utente (inglese).                                                                                                    |
| М3.               | <b>Configurazione del display</b> LC locale.<br>Inserire 0 oppure 1 per la modalità non auto-scan; inserire 239 per la modalità auto-scan. In questa modalità, il display scansiona automaticamente la visualizzazione da 00 fino al numero inserito.                                                                                                    |
| M40               | <b>Smorzamento di portata</b> per ottenere un valore stabile.<br>Il campo di smorzamento è 0999 secondi. 0 = senza smorzamento.<br>Impostazione di fabbrica: 10 secondi.                                                                                                    |
| M41               | Taglio di bassa portata (o portata zero) per evitare conteggi non validi.                                                                                                    |
| M42               | <b>Taratura di zero/configurazione del punto zero</b> ; verificare che il liquido in tubazione sia fermo durante la configurazione.                                                                                                    |
| M43               | Annulla il valore del punto zero e ripristina il valore del punto zero predefinito.                                                                                                    |
| M44               | Impostazione della deviazione manuale del punto di zero.<br>Generalmente questo valore è 0.                                                                                                    |
| M45               | Fattore di scala della portata. Il valore predefinito è 1.<br>Lasciare questo valore invariato, se non si deve eseguire una taratura.                                                                                                    |
| M46               | Numero di identificazione dell'indirizzo di rete. Si possono inserire numeri interi esclusi 13, 10, 42, 38 e 65535. L'identificazione del misuratore nell'ambiente di rete deve essere univoca (unico IDN). V. parametri di comunicazione.                                                                                                    |
| M47               | <b>Blocco del sistema</b> per evitare modifiche dei parametri. Se la password non è disponibile, per sbloccare inviare un comando "LOCK0" all'ingresso seriale.<br>In alternativa, inserire 0 in REGISTER49-50 mediante protocollo MODBUS.                                                                                                    |
| M48               | Inserimento dei dati per la <b>correzione della linearità</b> . Si corregge la non linearità del misuratore di portata. I dati correttivi devono essere ottenuti da un'attenta taratura.                                                                                                    |
| M49               | Visualizza i dati della <b>porta seriale</b> . Consente di conoscere lo <b>stato della comunicazione</b> .                                                                                                    |
| M50               | Impostazioni per il <b>data logger</b> integrato. Sono disponibili 22 opzioni.<br>Selezionando YES, il sistema apre una finestra per la selezione delle opzioni.<br>Attivare tutte le opzioni da trasmettere.                                                                                                    |
| M51               | Configurazione del <b>tempo per la funzione di uscita pianificata</b> (data logger<br>o stampante termica). Comprende tempo di avvio, intervallo e numero di<br>trasmissioni. Inserendo un numero > 8000 per il numero di trasmissioni, l'uscita è<br>sempre mantenuta. L'intervallo di tempo minimo è 1 secondo, il massimo è 24 ore.                                                                                    |
| M52               | <ul> <li>Controllo della direzione della registrazione dei dati.</li> <li>(1) Selezionando "Send to RS485", tutti i dati dell data logger sono trasmessi mediante l'interfaccia RS-232/RS485.</li> <li>(2) Selezionando "To the internal serial BUS", i dati sono trasmessi al bus seriale interno, che aa sula volta offre un collegamento a una stampante termica o a un modulo di uscita analogico 4-20 mA.</li> </ul> |
| M53               | <b>Visualizzazione degli ingressi analogici</b> , AI5, valore corrente e il relativo galore di temperatura, pressione o livello del liquido.                                                                                                    |
| M54               | Impostazione della <b>larghezza impulso</b> per l'uscita OCT (OCT1).<br>Minima: 6 ms; massima 1000 ms.                                                                                                    |
|                   |                                                                                                    |

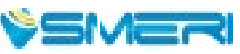

15

| Finestra del menu | Funzione                                                                                                    |
|-------------------|----------------------------------------------------------------------------------------------------|
| M55               | <ul> <li>Selezione della modalità per l'uscita analogica (loop 4-20 mA o CL).</li> <li>Opzioni disponibili:</li> <li>(0) modalità di uscita 4-20 mA (impostazione del campo di uscita 4-20 mA)</li> <li>(1) modalità di uscita 0-20mA (impostazione del campo di uscita 0-10 mA solo per misuratori in versione 15)</li> <li>(2) controllo della porta seriale 0-20 mA</li> <li>(3) 4-20 mA corrispondenti alla velocita del suono nel fluido</li> <li>(4) modalità 0-4-20 mA (solo per misuratori in versione 15)</li> <li>(5) modalità 20-0-20 mA (solo per misuratori in versione 15)</li> <li>(6) modalità 20-0-20 mA (solo per misuratori in versione 15)</li> <li>(7) 4-20 mA corrispondenti alla velocità di deflusso</li> <li>(8) 4-20 mA corrispondenti alla portata calore</li> </ul> |
| M56               | Valore in uscita 4 mA o 0 mA.<br>Impostare il valore che corrisponde alla corrente di uscita 4 mA o 0 mA<br>(4 mA o 0 mA dipende dall'impostazione in M55).                                                                                                    |
| M57               | Valore in uscita 20 mA.<br>Impostare il valore che corrisponde alla corrente di uscita 20 mA.                                                                                                    |
| M58               | <b>Verifica del loop di corrente</b> .<br>Controllare se il loop di corrente è tarato correttamente.                                                                                                    |
| M59               | Visualizzazione della corrente in uscita presente del circuito.                                                                                                    |
| M60               | <b>Configurazione di data/ora del sistema</b> . Premere ENT per modificare. Con il tasto del punto saltare le cifre che non devono essere modificate.                                                                                                    |
| M61               | <b>Visualizzazione delle informazioni sulla versione e sul numero seriale</b><br>elettronico (ESN) univoco per ogni misuratore di portata.<br>L'operatore può impiegare questo ESN per la gestione della strumentazione.                                                                                                    |
| M62               | Configurazione <b>RS-232/RS485</b> . Tutti i dispositivi collegati con il misuratore di portata devono corrispondere alla configurazione seriale. Parametri configurabili: velocità di trasmissiione (30019200 bps), parità, data bit (è sempre 8), stop bit (1).                                                                                                    |
| M63               | Selezione del <b>protocollo di comunicazione</b> . Impostazione di fabbrica: MODBUS ASCII. Se si utilizza MODBUS-RTU, selezionare MODBUS_RTU.                                                                                                    |
| M64               | Campo dei <b>valori AI3</b><br>Per inserire i valori di temperatura/pressione, che corrispondono alla corrente<br>in ingresso 4 mA e 20 mA. I valori sono visualizzati senza unità e rappresentano<br>quindi qualsiasi parametro fisico.                                                                                                    |
| M65               | Campo dei <b>valori Al4</b><br>Per inserire i valori di temperatura/pressione, che corrispondono alla corrente in<br>ingresso 4 mA e 20 mA                                                                                                    |
| M66               | Campo dei <b>valori AI5</b><br>Per inserire i valori di temperatura/pressione, che corrispondono alla corrente in<br>ingresso 4 mA e 20 mA                                                                                                    |
| M67               | Impostazione del <b>campo di frequenza</b> (soglia inferiore e superiore) per l'uscita in<br>frequenza. Campo consentito 09999 Hz. Impostazione di fabbrica: 01000 Hz.<br>Per la funzione dell'uscita in frequenza, i misuratori di portata in versione 12, 13 e<br>14 richiedono un modulo hardware inserito in Serial Expanding Bus. Da ordinare,<br>se è richiesta questa funzione.<br>Per i misuratori di portata in versione 15, si deve indicare nell'ordine che è richiesta<br>la funzione di frequenza. In caso contrario, il misuratore fornito non ha circuiti per<br>l'uscita in frequenza.                                                                                                    |
| M68               | Impostazione della <b>portata minima</b> , che corrisponde alla soglia inferiore dell'uscita in frquenza.                                                                                                    |
| M69               | Impostazione della <b>portata massima</b> , che corrisponde alla soglia superiore dell'uscita in frquenza.                                                                                                    |

| Finestra del menu | Funzione                                                                                                    |  |  |
|-------------------|----------------------------------------------------------------------------------------------------|--|--|
| M70               | Regolazione della <b>retroilluminazione</b> del dispaly LC. Il valore inserito si riferisce a<br>quanti secondi rimane accesa la retroilluminazione, se si interviene su un tasto.<br>Se il valore inserito è superiore a 50000 secondi, rimane sempre accesa.                                                                                                    |  |  |
| M71               | Controllo del <b>contrasto</b> del display LC.<br>Inserendo un valore, si può aumentare o diminuire il contrasto.                                                                                                    |  |  |
| M72               | <b>Timer di funzionamento</b> .<br>Può essere azzerato, premendo ENT e confermando con YES.                                                                                                    |  |  |
| M73               | Impostazione della <b>soglia di portata inferiore</b> per <b>Allarme #1</b> .<br>Quando la portata è inferiore al valore impostato, l'allarme è "on".                                                                                                    |  |  |
| M74               | Impostazione della <b>soglia di portata superiore</b> per <b>Allarme #1</b> .<br>Quando la portata è superiore al valore impostato, l'allarme è "on".<br>Il misuratore di portata dispone di 2 allarmi e ognuno può essere assegnato a<br>dispositivi di segnalazione come uscita BUZZER, OCT o RELAY.<br>Ad esempio, se "Alarm#1" deve essere generato in uscita dal circuito OCT, si deve<br>impostare M78, sull'opzione 6.                                                                                                    |  |  |
| M75               | Impostazione della soglia di portata infeirore per Allarme #2.                                                                                                    |  |  |
| M76               | Impostazione della soglia di portata superiore per Allarme #2.                                                                                                    |  |  |
| M77               | Configurazione del segnale acustico (buzzer).Selezionando una sorgente di ingresso adatta, il buzzer suonerà quando si verifica<br>l'evento di attivazione. Le sorgenti di attivazione disponibili sono:0. No Signal1. Poor Signal2. Not Ready (No*R)3. Reverse Flow4. AO Over 100%5. FO Over 120%6. Alarm #17. Reverse Alarm #28. Batch Control9. POS Int Pulse10. NEG Int Pulse11. NET Int Pulse12. Energy POS Pulse13. Energy NEG Pulse14. Energy NET Pulse15. MediaVel=>Thresh16. MediaVelo <thresh< td="">17. ON/OFF viaRS23218. Daily Timer (M51)19. Timed alarm #120. Timed alarm #2</thresh<>                                                                                                    |  |  |
|                   | 21. Batch Totalizer Full22. M51 Timer23. Key Stroking ON24. Disable BEEPER                                                                                                    |  |  |
| M78               | Configurazione dell' <b>uscita OCT</b> (uscita transitore opern collector)/ <b>OCT1</b><br>Selezionando una sorgente di ingresso adatta, il circuito OCT si chiude quando si<br>verifica l'evento di attivazione. Le sorgenti di attivazione disponibili sono:<br>0. No Signal 1. Poor Signal 2. Not Ready (No*R)<br>3. Reverse Flow 4. AO Over 100% 5. FO Over 120%<br>6. Alarm #1 7. Reverse Alarm #2 8. Batch Control<br>9. POS Int Pulse 10. NEG Int Pulse 11. NET Int Pulse<br>12. Energy POS Pulse 13. Energy NEG Pulse 14. Energy NET Pulse<br>15. MediaVel=>Thresh 16. MediaVelo <thresh 17.="" off="" on="" viars232<br="">18. Daily Timer (M51) 19. Timed alarm #1 20. Timed alarm #2<br/>21. Batch Totalizer Full 22. Periodically M51 Timer 23. Oct Not Using<br/>Il circuito OCT non ha sorgente di tensione in uscita. Deve essere collegato con<br/>un'alimentazione esterna e un evetuale resistore di pull-up.<br/>Quando il circuito OCT si chiude, conduce corrente. La corrente massima non deve<br/>superare 100 mA.<br/>Attenzione: la tensione massima applicata a OCT non puo superare 80 V.</thresh> |  |  |

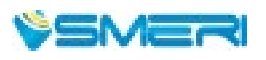

| Finestra del menu | Funzione                                                                                                    |                                                                                                    |                                                                                                    |
|-------------------|----------------------------------------------------------------------------------------------------|----------------------------------------------------------------------------------------------------|----------------------------------------------------------------------------------------------------|
| M79               | Configurazione di <b>relè</b> oppure <b>OCT2</b> .<br>Selezionando una sorgente di ingresso adatta, il relè chiude quando si verifica<br>l'evento di attivazione. Le sorgenti di attivazione disponibili sono:                                                                                                    |                                                                                                    |                                                                                                    |
|                   | <ol> <li>No Signal</li> <li>Reverse Flow</li> <li>Alarm #1</li> <li>POS Int Pulse</li> <li>Energy POS Pulse</li> <li>MediaVel=&gt;Thresh</li> <li>Timer (M51 Daily)</li> <li>Batch Totalizer Full</li> </ol>                                                                                                    | <ol> <li>Poor Signal</li> <li>AO Over 100%</li> <li>Reverse Alarm #2</li> <li>NEG Int Pulse</li> <li>Energy NEG Pulse</li> <li>MediaVelo<thresh< li=""> <li>Timed alarm #1</li> <li>Periodically M51 Timer</li> </thresh<></li></ol> | <ol> <li>Not Ready (No*R)</li> <li>FO Over 120%</li> <li>Batch Control</li> <li>NET Int Pulse</li> <li>Energy NET Pulse</li> <li>ON/OFF viaRS232</li> <li>Timed alarm #2</li> <li>Disable relay</li> </ol> |
|                   | Relè = tipo SPST, 110 VAC ma<br>Si consiglia vivamente un rel<br>resistivi o induttivi.<br>Nota: Per compatibilità con l<br>utilizzata la definizione RELA                                                                                                    | ax., carico di resistenza 0,5 A<br>lè esterno ulteriore se si deve<br>'interfaccia utente della prec<br>Y anziché OCT2, ma di fatto                                                                                                  | ono controllare forti carichi<br>cedente versione 7, è<br>è un'uscita OCT2.                                                                                                    |
| M80               | Selezione del <b>segnale di atti</b><br>Attivazioni disponibi:                                                                                                    | ivazione per il controllore b                                                                                                    | <b>atch</b> integrato.                                                                                                    |
|                   | <ol> <li>Inserimento con tasti (premere ENT per avviare il controllore batch)</li> <li>Porta seriale</li> <li>Al3 rising edge (quando Al3 riceve 2 mA o una corrente maggiore)</li> <li>Al3 falling edge (quando Al3 non riceve più 2 mA o una corrente maggiore)</li> <li>Al4 rising edge (quando Al4 riceve 2 mA o una corrente maggiore)</li> <li>Al4 rising edge (quando Al4 non riceve più 2 mA o una corrente maggiore)</li> <li>Al4 falling edge (quando Al4 non riceve più 2 mA o una corrente maggiore)</li> <li>Al5 rising edge (quando Al5 riceve 2 mA o una corrente maggiore)</li> <li>Al5 falling edge (quando Al5 non riceve più 2 mA o una corrente maggiore)</li> <li>Timer periodico (definire tempo di avvio e intervallo in M51)</li> <li>Timer giornaliero (definire tempo di avvio e intervallo in M51)</li> </ol> |                                                                                                    |                                                                                                    |
|                   | <ul> <li>Per il segnale analogico in ingresso, 0 mA indica "0"; 4 mA ed oltre indicano "1".</li> <li>Selezionando l'opzione 8, il totalizzatore batch può essere avviato periodicamente<br/>mediante un timer interno (v. menu <u>M51</u>). Quando questo totalizzatore è pieno, s<br/>può trasmettere un segnale ad altre unità OCT o relè per fermare la pompa o altri<br/>dispositivi.</li> </ul>                                                                                                    |                                                                                                    |                                                                                                    |
|                   | Selezionando l'opzione 9, il t<br>del giorno e si può generare<br>una quantità predefinita. Ad<br>portata totale supera 100 m <sup>2</sup><br><u>M51</u> orario di avvio = 20:00:<br><u>M51</u> intervallo = 10:00:00<br><u>M51</u> tempo registrato (log t<br>M80 per selezionare l'opzior<br>M81 inserire 100 (l'unità ing                                                                                                    | totalizzatore batch totalizza<br>un allarme, se la portata tot<br>esempio, è richiesto un seg<br><sup>2</sup> in un giorno, dalle 20.00 all<br>200<br>times) = 9999 (significa semp<br>ne 9<br>legneristica è definita in M30        | per un ristretto periodo<br>ale in quel periodo supera<br>nale di allarme quando la<br>e 6.00:<br>ore)                                                                                                    |
| M81               | Impostazioni del controllore batch integrato.<br>Impostazione del valore di portata batch (dosaggio). L'uscita interna del controllore<br>batch può essere trasmessa ai circuiti di uscita OCT o relè.<br>M81 e M80 devono essere utilizzati ambedue per configurare il controllore.<br>Nota: Poiché il periodo di misura è 500 mS, la portata per ogni dosaggio deve                                                                                                    |                                                                                                    |                                                                                                    |
| M82               | Visualizzazione del totalizza<br>valore del totalizzatore di en<br>I valori dei totalizzari e gli err<br>archiviati nella memoria RAM                                                                                                    | atore di portata giornaliero<br>lergia termica.<br>rori degli ultimi 64 giorni, 32<br>M. Visualizzarli con i tasti ENT                                                                                                    | <b>, mensile e annuale</b> e del<br>mesi e 2 anni sono<br>e su/giù.                                                                                                    |

| Finestra del menu | Funzione                                                                                                    |  |
|-------------------|----------------------------------------------------------------------------------------------------|--|
| M83               | Funzione correttiva per la <b>compensazione automatica offline</b> .<br>Selezionare YES per abilitare questa funzione, NO per disabilitarla.<br>Quando la funzione è abilitata, il misuratore di portata stima la portata media non<br>conteggiata (o "persa") durante la sessione offline e la portata media (media tra la<br>portata prima e dopo il funzionamento offline).                                                                                                    |  |
| M84               | Impostazione dell'unità di misura dell'energia termica:<br>0. GJ 1. KC 2. KWh 3. BTU                                                                                                    |  |
| M85               | Selezione delle sorgenti di temperatura<br>0. da T1, T2 (impostazione di fabbrica)<br>1. da AI3, AI4                                                                                                    |  |
| M86               | Selezione del valore del calore specifico. Impostazione di fabbrica: GB.<br>Con questa impostazione il misuratore calcola l'entalpia dell'acqua in base allo<br>standard internazionale. Con liquidi diversi dall'acqua, selezionare l'opzione<br>"1. Fixed Specific Heat" e inserire il valore specifico del fluido da misurare.                                                                                                    |  |
| M87               | Attivazione e disattivazione del totalizzatore di energia.                                                                                                    |  |
| M88               | Selezione del fattore moltiplicativo per il totalizzatore di energia termica.<br>Impostazione di fabbrica 1.                                                                                                    |  |
| M89               | 1. Visualizzazione della differenza termica<br>2. Finestra per l'inserimento della differenza termica più bassa.                                                                                                    |  |
| M8.               | Il misuratore di calore è attivo.<br>Selezionare il punto di installazione del misuratore di calore.<br>1. Ingresso<br>2. Uscita                                                                                                    |  |
| M90               | Visualizzazione delle <b>intensità del segnale</b> S (una a monte e una a valle) e la<br><b>qualità Q</b> del segnale.<br>L'intensità del segnale è 00.099.9: più alto è il valore è più affidabili sono le<br>letture. Il valore Q è 0099: più è alto, tanto migliore è la qualità.<br>Per il normale funzionamento deve essere almeno superiore a 50.                                                                                                    |  |
| M91               | Visualizzazione del <b>rapporto tra tempo di transito totale misurato e tempo</b><br><b>calcolato</b> . Se i parametri del tubo sono corretti e i sensori sono installati<br>adeguatamente, questo valore deve essere $100 \pm 3\%$ .<br>In caso contrario, controllare i parametri inseriti e l'installazione del sensore.                                                                                                    |  |
| M92               | Visualizzazione della <b>velocità del suono stimata</b> nel liquidio. Se questo valore differisce sensibilmente dalla velocità del suono attuale, si devono controllare di nuovo i parametri del tubo e del sensore.                                                                                                    |  |
| M93               | Visualizza il <b>tempo di transito totale</b> e la <b>differenza del tempo di transito</b> .                                                                                                    |  |
| M94               | Indicazione del <b>numero di Reynolds</b> e del <b>fattore del tubo</b> utilizzati per la misura<br>di portata. Il fattore del tubo è calcolato in base al rapporto tra velocità media<br>nella tubazione e velocità media nella sezione.                                                                                                    |  |
| M95               | <ul> <li>(1) Visualizzazione dei totalizzatori di energia positiva e negativa</li> <li>(2) Accedendo a questa finestra, si avvia automaticamente la funzione di<br/>visualizzazione circolare. Questi i menu visualizzati in sequenza e visualizzati<br/>per 8 secondi: M95&gt;&gt;M00&gt;&gt;M01&gt;&gt;M02&gt;&gt;M02&gt;&gt;M03&gt;&gt;M04&gt;&gt;M05&gt;&gt;M06&gt;&gt;<br/>M07&gt;&gt;M08&gt;&gt;M90&gt;&gt;M91&gt;&gt;M92&gt;&gt; M93&gt;&gt; M94&gt;&gt;M95.</li> <li>Questa funzione serve per conoscere tutte le informazioni importanti senza<br/>intervenire manualmente. Per fermare questa funzione, premere un tasto o<br/>passare a un'altro menu.</li> </ul> |  |
| M96               | Comando per la stampante termica, per avanzare la carta di 5 righe.                                                                                                    |  |
| M97               | Comando per <b>stampare i parametri del tubo</b> . Di default, i dati prodotti sono trasferiti al bus interno (stampanti termiche). Possono essere anche trasferiti alla porta di comunicazione seriale.                                                                                                    |  |

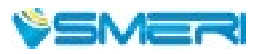

| Finestra del menu | Funzione                                                                                                    |  |
|-------------------|----------------------------------------------------------------------------------------------------|--|
| M98               | Comando per <b>stampare le informazioni diagnostiche</b> . Di defaulti, i dati prodotti<br>sono trasferiti al bus seriale interno (stampanti termiche).<br>Possono essere anche trasferiti alla porta di comunicazione seriale.                                                                                                    |  |
| M99               | Comando per <b>copiare l'attuale visualizzazione</b> . Di defaulti, i dati prodotti sono trasferiti al bus seriale interno (stampanti termiche). Possono essere anche trasferiti alla porta di comunicazione seriale.                                                                                                    |  |
| M+0               | Per <b>scorrere 32 attivazioni e disattivazioni</b> del dispositivo, registrate con data/ora e la portata al tempo dell'attivazione e della disattivazione.                                                                                                    |  |
| M+1               | Visualizzazione del <b>tempo di funzionamento totale</b> del misuratore di protata.<br>Quando si toglie la batteria di backup, il tempo viene azzerato.                                                                                                    |  |
| M+2               | Visualizzazione di data/ora dell'ultima disattivazione.                                                                                                    |  |
| M+3               | Visualizzazione della portata prima dell'ultima disattivazione.                                                                                                    |  |
| M+4               | Visualizzazione del numero di attivazioni e disattivazioni.                                                                                                    |  |
| M+5               | <b>Calcolatrice scientifica</b> per uso in campo. La calcolatrice può essere impiegata mentre il misuratore di portata è in funzione. Con questa funzione si possono reperire anche la densità dell'acqua e la temperatura Pt100.                                                                                                    |  |
| M+6               | Impostazione della <b>soglia della velocità del suono</b> nel fluido.<br>Se la velocità del suono stimata (visualizzata in <u>M92</u> ) supera questa soglia, è<br>generato un segnale di allarme, che può essere trasmesso a OCT o relè. Questa<br>funzione può servire per generare un allarme o un segnale in uscita quando si<br>modifca il materiale del fluido. |  |
| M+7               | Visualizza la <b>portata totale del mese</b> in corso. *                                                                                                    |  |
| M+8               | Visualizza la <b>portata totale dell'anno</b> in corso. *                                                                                                    |  |
| M+9               | Visualizza il <b>tempo di non funzionamento totale</b> in secondi. Il timer di guasto totale comprende il tempo di disattivazione, se è attiva la batteria di backup.                                                                                                    |  |
| M.2               | Inserimento per confermare il punto zero. Protetto da password.                                                                                                    |  |
| M.5               | Impostazione della soglia del valore Q (di portata).<br>Se il valore Q presente è inferiore a questa soglia, la portata è impostata su 0.<br>Questa funzione è utile quando il misuratore di portata è installato in ambienti<br>rumorosi o con forti vibrazioni.                                                                                                    |  |
| M.8               | Portate massime del giorno corrente e del mese in corso.                                                                                                    |  |
| M.9               | Test della porta seriale con comando in uscita CMM per ogni secondo.                                                                                                    |  |
| M-0               | Inserimento per le funzioni di regolazione hardwarre; solo per il produttore.                                                                                                    |  |
| M-1               | Regolazione dell'uscita 4-20 mA                                                                                                    |  |
| M-2               | Taratura 4 mA per ingresso AI3                                                                                                    |  |
| M-3               | Taratura 20 mA per ingresso AI3                                                                                                    |  |
| M-4               | Taratura 4 mA per ingresso Al4                                                                                                    |  |
| M-5               | Taratura 20 mA per ingresso Al4                                                                                                    |  |
| M-6               | Taratura 4 mA per ingresso AI5                                                                                                    |  |
| M-7               | Taratura 220mA per ingresso AI5                                                                                                    |  |
| M-8               | Impostazione zero della temperatura inferiore per la Pt100                                                                                                    |  |
| M-9               | Impostazione zero della temperatura superiore per la Pt100                                                                                                    |  |
| M-A               | Taratura di temperatura a 50 °C                                                                                                    |  |
| M-B               | Taratura di temperatura a 85,5 °C                                                                                                    |  |

# 7. INDICAZIONI DI CONFIGURAZIONE

# 7.1 Controllo funzionale

Accedere al menu M08.

se il display visualizza "R", il misuratore funziona correttamente.

Se visualizza "E", l'uscita in corrente eccede il campo impostato. Ampliando il campo in M57 l'indicazione scompare. Se non si utilizza un'uscita in corrente, questo errore può essere ignorato.

Se visualizza "Q", l'uscita in frequenza è superiore al campo impostato. Ampliando il campo in M69 l'indicazione scompare. Se non si utilizza un'uscita in frequenza, questo errore può essere ignorato.

Se lampeggia "H", in quella posizione il segnale ricevuto potrebbe essere troppo basso. Consultare il capitolo <u>Ricerca guasti</u>.

Se visualizza "**G**", il misuratore di portata sta regolando il guadagno del sistema. E' una procedura normale (se non dura troppo).

Se visualizza "I", non sono rilevati segnali.

Se visualizza "J", è presente un problema hardware. Disattivare l'alimentazione e, qundi, riattivarla. Se l'indicazione permane, consultare il capitolo <u>Ricerca guasti.</u>

# 7.2 Controllo della direzione di flusso del liquido

· Verificare che il misuratore di portata funzioni correttamente

 Controllare l'indicazione di portata.
 Se il valore visualizzato è POSITIVO, il liquido scorre dal sensore A verso quello B; se il valore visualizzato è NEGATIVO, la direzione sarà dal sensore B a quello A.

# 7.3 Selezione del sistema metrico e dell'unità di portata

Utilizzare il menu <u>M30</u> per selezionare il sistema anglossassone o metrico. Utilizzare il menu <u>M31</u> per selezionare innazi tutto l'unità di portata e qundi l'unità di tempo.

# 7.4 Uso del moltiplicatore del totalizzatore

Utilizzare il menu M33 per selezionare un totalizzatore. Verificare che gli impulsi totalizzati man mano abbiano una velocità corretta (non troppo veloci, non troppo lenti).

Una velocità per produrre un'impulso per secondi o minuti è preferibile.

Se il moltiplicatore è troppo piccolo, si possono perdere degli impulsi di accumulazione, perché l'uscita del misuratore può trasmettere solo un'impulso per ogni periodo di misura (500 millisecondi).

Se il moltiplicatore è troppo grande, l'uscita a impulsi è troppo ridotta per i dispositivi collegati per una risposta veloce.

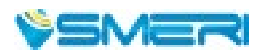

### 7.5 Aprire o chiudere i totalizzatori

Con i menu M34, M35 e M36 attivare o disattivare il totalizzatore POS, NEG o NET.

### 7.6 Azzeramento dei totalizzatori

Utilizzare M37 per eseguire il reset di uno specifico totalizzatore.

### 7.7 Ripristino delle impostazioni predefinite del misuratore

Utilizzare il menu M37 e visualizzare la finestra di selezione. Premere il tasto del punto. Appare il messaggio "Master erase". Premere il tasto freccia sinistra. Sono cancellati tutti i parametri inseriti dall'operatore e il misuratore è ripristinato con i valori predefiniti, esclusi i parametri del fattore del dispositivo ("instrument factor") e el numero di indentificazione nella rete ("network identification number").

# 7.8 Uso dello smorzamento

Lo smorzamento agisce da filtro e serve per ottenere una lettura stabile. Se in M40 si inserisce "0", lo smorzamento è disattivato. Quanto maggiore è il valore e tanto più stabile è l'effetto. Però, i valori alti non consentono una risposta rapida del misuratore. In genere, sono utilizzati valori di smorzameno da 0 a 30. Impostazione di fabbrica: 10 secondi.

# 7.9 Uso della funzione del taglio di bassa portata

Il menu M41 visualizza il valore delt aglio di bassa portata. Il misuratore sostituisce i valori di portata inferiori a questo valore con 0. Impostazione di fabbrica: 0,03 m/s. Il valore del taglio di bassa portata non ha effetto sulla misura di portata, se la portata istantanea è sensibilmente più alta di questo valore.

### 7.10 Impostazione del punto di zero

In alcune installazioni il misuratore può visualizzare un valore non uguale a zero anche se il liquido è fermo. In questi casi, l'impostazione di un punto di zero in <u>M42</u> consente risultati di misura più accurati. Controllare che il liquido non scorra fuori dal tubo e, quindi, eseguire la funzione in M42 con il tasto ENT.

### 7.11 Fattore di scala per la taratura

Il fattore di scala è il rapporto tra la portata attuale e quella indicata dal misuratore. Può essere determinato con una taratura standard. Il fattore di scala può esser modificato nel menu M45.

# 7.12 Uso del blocco del sistema

Il blocco del sistema fornisce una protezione da modifiche della configurazione involontarie o da un azzeramento del totalizzatore.

Quando il sistema è bloccato, la navigazione è abilitata, ma non sono consentite modifiche.

Il sistema può essere bloccato inserendo una password a 1-4 cifre o senza inserire la password, premendo il tasto ENT nel menu M47. Se la password non è più reperibile, contattare SMERI.

# 7.13 Uso dell'uscita in corrente 4-20 mA

L'accuratezza dell'uscita in corrente è migliore dello 0,1%.

Può essere impostata su diverse modalità, come quella 4-20 mA, 0-20 mA, ecc. L'impostazione è eseguita nel menu M55.

Per utilizzare la funzione di uscita 4-20 mA si deve selezionare questa modalità in M55, ma anche impostare i valori di portata che corrispondono alla corrente minima (4 mA) e massima (20 mA). Inserire i due valori in <u>M56</u> e <u>M57</u>.

#### Esempi:

A) Il campo di portata è 0-500 m<sup>3</sup>/h. Inserire 0 in M56 e 500 in M57.

B) il campo di portata è -500-0-1000 m<sup>3</sup>/h.

Se non si conosce la direzione del flusso, selezionare la modalità 20-4-20 mA in M55 e inserire, quindi, 500 in M56 e 1000 in M57. Se si conosce la direzione del flusso, selezionare la modalità 0-4-20 mA in M55. Il loop di corrente genera in uscita 0-4 mA, quando la portata è negativa e 4-20 mA, quando è positiva. Inserire -500 in M56 e 1000 in M57.

Prima, potrebbero essere richieste una taratura e una prova dell'uscita in corrente.

A questo scorpo, collegare un amperometro all'uscita in corrente . Accedere al menu M58.

Con i tasti freccia su e giù, visualizzare in sequenza "0mA", "4mA", "8mA", "16mA", "20mA" e registrare le relative letture dell'amperametro. Calcolare la differenza tra le letture e selezionarne una.

Ad esempio, se si seleziona "4mA" e la corrente in uscita visualizzata è 4.01 mA, la differenza è 0.01 mA. Se la differenza non rispetta le tolleranze, tarare il loop di corrente.

L'uscita del loop di corrente presente è visualizzata in M59. Si modifica quando si modifica la portata.

# 7.14 Uso dell'uscita in frequenza

Tutti i misuratori di portata della serie S-CLAMP-FB-1000 sono dotati di un'uscita in frequenza. Il segnale di questa uscita in frequenza, che rappresenta la portata, è previsto per il collegamento ad altri strumenti. L'uscita in frequenza è completamente configurabile dall'operatore e, in genere, quattro sono i parametri che devono essere impostati.

Inserire il valore di portata inferiore nel menu M68 e quello superiore in M69.

Inserire il campo di frequenza in M67.

Ad esempio: la portata varia nel campo 0...3000 m3/h, il segnale di uscita è alla massima frequenza di 1000 Hz e gli altri stumenti richiedono un minimo di 200 Hz.

Inserire 0 in M68, 3000 in M69, 200 e 1000 in M67.

Nota: si deve eseguire la configurazione dell'uscita OCT nel menu M78.

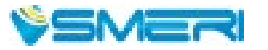

# 7.15 Uso dell'uscita a impulsi del totalizzatore

L'uscita del totalizzare trasmette un impulso per ogni unità del totalizzatore.

L'uscita a impulsi del totalizzatore può essere realizzata mappandola sull'uscita OCT o su dispositivi hardware di segnalazione sonora.

A titolo di esempio, è richiesta l'uscita a impulsi del totalizzatore POS e ogni impulso deve rappresentare 0,1 m<sup>3</sup> del liquido che scorre. L'uscita a impulsi è assegnata al buzzer interno in modo che a ogni 0,1 m<sup>3</sup> di portata il buzzer suona per un po'.

Si devono eseguire le seguenti impostazioni:

- Selezionare l'unità "Cubic meter" nel menu M32.
- Selezionare il moltiplicatore "2. X0.1" nel menu M33.
- Selezionare l'opzione di uscita "9. POS INT Pulse" nel menu M77 (INT = totalizzata).

### 7.16 Generazione di un segnale di allarme

Il dispositivo offre 2 tipi di segnali di allarme hardware, uno è il Buzzer e l'altro l'uscita OCT. Per ambedue, le sorgenti di attivazione dell'evento comprendono:

- (1) Nessun segnale in ricevimento
- (2) Ricevuto segnale basso
- (3) Msuratore non in modalità di misura normale
- (4) Flusso inverso
- (5) Superamento di portata all'uscita anlogica con 100% ed oltre
- (6) Superamento di portata all'uscita in frequenza con 120% ed oltre
- (7) Portata fuori campo specificato, configurato nei menu <u>M72 e M74</u> per "Alarm #1" e <u>M75 e M76</u> per "Alarm #2".

#### Esempio A

Il buzzer deve suonare quando il misuratore non è pronto a entrare in serivzio.

- Commutare su M77, selezonare l'opzione "2. Abnormal Measurement State" (stato dell'esecuzione della misura non normale).

#### Esempio B

Il buzzer deve suonare quando la portata è inferiore a 300 m<sup>3</sup>/ e maggiore di 1000 m<sup>3</sup>/h.

- Inserire la soglia di portata inferiore 300 in M73 per l'allarme 1.
- Inserire la soglia di portata superiore 1000 in M74 per l'allarme 1.
- Selezionare l'opzione "6. Alarm #1" in M77.

#### Esempio C

E' richiesta l'attivazione dell'uscita OCT quando la portata supera 100~500 m<sup>3</sup>/h e

- l'attivazione dell'uscita a relè quando la portata supera 600~1000 m<sup>3</sup>/h.
- Inserire la soglia di portata inferiore 100 in M73
- Inserire la soglia di portata superiore 500 in M74
- Inserire la soglia di portata inferiore 600 in M75
- Inserire la soglia di portata superiore 1000 in M76
- Selezionare l'opzione "6. Alarm #1" in M78
- Selezionare l'opzione "6. Alarm #1" in M79.

### 7.17 Uso del buzzer integrato

Il segnalatore acustico integrato è configurabile dall'operatore (in M77). Può essere usato come allarme.

# 7.18 Uso dell'uscita OCT

L'uscita OCT è configurabile dall'operatore. Selezionare la sorgente di ingresso richiesta, ad es. l'uscita a impulsi. Configurazione in <u>M78</u>. Verificare che l'uscita in frequenza condivida quella OCT. L'uscita OCT condivide i pin con l'interfaccia RS-232C (morsetto al Pin 1 e 8).

# 7.19 Modifica del calendario integrato

In genere, il calendario non richiede modifiche. Richiede pochissima energia. Le modifiche sono necessarie nel caso la batteria si scarichi completamente o se la sostituzione della batteria richiede troppo tempo. Premere il tasto ENT in <u>M60</u> per le modifiche. Utilizzare il tasto del punto per scorrere le cifre che non devono essere modificate.

# 7.20 Visualizzazione dei totalizzatori in base al tempo

Nel menu M82 si possono visualizzare i totalizzatori, quello giornaliero, mensile e quello annuale.

# 7.21 Uso del timer di funzionamento

Serve per controllare il tempo trascorso per una specifica operazione. A titolo di esemio, per visualizzare la durata di una batteria completamente carica. In <u>M72</u>, premere il tasto ENT e quindi selezionare YES per eseguire il reset del timer.

# 7.22 Uso del totalizzatore manuale

Accedere a M38 e premere il tasto ENT per avviare o terminare la totalizzazione.

#### 7.23 Durata della batteria

La durata della batteria può essere visualizzata nel menu M07.

# 7.24 Controllo di ESN e altri dettagli

Ogni misuratore di portata S-CLAMP è identificato da un ESN univoco.

Si tratta di un numero a 8 cirfe, che fornisce informazioni su versione e data di produzione.

Può essere utilizzato dall'operatore per gestione della strumentazione.

L'identificativo ESN è visualizzato nel menu M61.

Altri dettagli sul dispositivo sono le ore di funionamento totali visualizzate in M+1 e i tempi di attivazione totali in M+4.

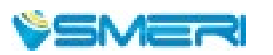

25

# 7.25 Uso del data logger per trasmissioni pianificate

Usando il menu <u>M51</u>, si può configurare il tempo di trasmissione in uscita, compreso tempo di avvio, intervallo di tempo e numero delle trasmissioni in uscita. Quindi, con il menu <u>M50</u> si può aattivare il data loggere e selezionare le voci da trasmettere in uscita.

# 7.26 Trasmissione in uscita del segnale di tensione analogico

Collegare in parallelo una resistenza da 250 Ohm al morsetto dell'uscita in corrente (nr. 21, 22) e, quindi, modificare l'uscita 4-20 mA nell'uscita di tensione analogica.

# 7.27 Regolazione del display LC

Nel menu M70 impostare la retroilluminazione del display e nel menu M71 regolare il contrasto.

# 7.28 Uso dell'interfaccia RS232/RS485

Impostare l'intercaccia RS232/RS485 nel menu M62. Tutti i dispositivi collegati al misuratore di portata devono corrispondere alla configurazione seriale. Si possono configurare i seguenti valori:

Velocità di trasmissione (Baud rate 300...19200 bps), parity, data bit (sempre 8) e stop bit (1).

# 7.29 Funzione di correzione automatica per compensazione offline

Accedere a <u>M83</u> per attivare o disattivare questa funzione. Quando è abilitata, il misuratore di portata stima la portata media riportata (o "persa") durante la sessione offline e la somma al risultato del totalizzatore. Questa funzione non è consigliata; l'operatore dovrebbe evitare i tempi offline per garantire la precisione dei risultati di misura.

# 7.30 Uso del controllore batch

Per utilizzare il controllore batch:

- Accedere al menu M80 e selezionare il segnale di attivazione
- Acedere al menu M78 (uscita OCT) o M79 (uscita a relè) e selezionare "8 Batch Control"
- Utilizzare il menu M81 per impostare il volume di portata per il batch.

# 7.31 Regolazione dell'uscita analogica

Tutti i misuratori sono stati regolati in fabbrica prima della consegna.

Se la corrente indicata nel menu M58 è diversa da quella dell'uscita in corrente presente, questa funzione non è consentita.

Premere i tasti MENU, freccia in basso e 0 e inserire la password 4213068 per accedere.

Nota: la finestra visualizzata si chiude se si disattiva l'alimentazione e la password non è più valida.

Premere i tasti MENU, freccia in basso e 1 per regolare l'uscita 4 mA: utilizzare un amperometro di precisione per misurare la corrente in uscita e i tasti freccia in su e in giù per regolare il misuratore, finché l'amperometro non indica 4.00.

Premere quindi ENT per accedere alla regolazione dell'uscita 20 mA.

Terminata la regolazione, utilizzare il menu <u>M26</u> per archiviare il risultato nella memoria flash affinché non sia perso nel caso sia rimossa la batteria di riserva.

# 7.32 Consolidamento dei parametri

Sono disponibili tre tipi di parametri per la nuova generazione dei misuratori S-CLAMP\_FB-100F:

- 1. Parametri attuali, salvati nella RAM. Andranno persi togliendo la corrente o la batteria.
- 2. Parametri consolidati; possono essere archiviati mediante il menu <u>M26</u> nella memoria flash per essere ricaricati dopo un'interruzione di corrente. Impostazione di fabbrica: i parametri sono ricaricati (utile se i parametri rimangono molto stabili).
- 3. Parametri utilizzati frequentemente dall'operatore; nel menu M27 possono essere salvati o richiamati dalla memoria flash. Fino a 9 diverse configurazioni del diametro del tubo.

# 7.33 Inserimento dei parametri del sensore dell'operatore

Se nel menu M23 è selezionato un sensore "User type", si devono impostare altri 4 parametri personalizzati che descrivono questo sensore.

Se è selezionato il tipo PI, si devono impostare altri 4 parametri personalizzati che descrivono questo tipo di sensore.

# 7.34 Funzione circolare del display

Se si accede al menu M95, la funzione circolare del display si avvia automaticamente.

I seguenti menu sono visualizzati in sequenza per 8 secondi:

M95>>M00>>M01>>M02>>M03>>M04>>M05>>M06>>M07>>M08>>M90>>M91>>M92>> M93>> M94>>M95.

Questa funzione consente di vedere tutte le informazioni importanti senza intervenire manualmente. Per fermare la funzione, premere un tasto oppure passare a un altro menu.

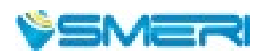

# 7.35 Accesso alla correzione di linearità e ai dati

Quando il misuratore lascia la fabbrica, questa funzione è disabilitata.

Mediante menu si possono realizzare circa 12 punti per correggere la linearità. L'operatore può scegliere da a 12 punti per eseguire la correzione in base alle condizioni operative.

Allo scopo di chiarire l'uso di questo menu, considerare la seguente tabella di dati, ottenuti mediante taratura del misuratore:

| Portata dispositivo di<br>riferimento standard (m³/h) | Portata visualizzata dal misuratore (m³/h) | Coefficiene di correzione<br>(standard/valore visualizzato) |
|-------------------------------------------------------|--------------------------------------------|-------------------------------------------------------------|
| 1.02                                                  | 0.0998                                     | 1.02                                                        |
| 5.11                                                  | 5.505                                      | 0.93                                                        |
| 10.34                                                 | 10.85                                      | 0.95                                                        |
| 20.45                                                 | 19.78                                      | 1.03                                                        |
| 50.56                                                 | 51.23                                      | 0.99                                                        |

Per correggere la portata in base alla tabella, senza modificare il fattore di correzione, aggiungiamo due punti (0 m<sup>3</sup>/h, 1.0) e (100000 m<sup>3</sup>/h, 1.0).

Il primo è definito portata minima del punto di correzione e questa coppia di valori serve per facilitare la generazione di un fattore di correzione adatto, quando il misuratore indica una portata inferiore a 1.02 m<sup>3</sup>/h. Il secondo (100000 m<sup>3</sup>/h, 1.0) è definito portata massima del punto di corezione e questa coppia di valori serve per facilitare la generazione di un fattore di crorrezione adatto quando il misuratore indica una portata una portata superiore a 50.56 m<sup>3</sup>/h.

Si ottengono le seguenti coppie di valori, in ordine crescente:

(0,1)

(0.0998, 1.02)
(5.505, 0.93)
(10.85 0.95)
(19.78, 1.03)
(51.23, 0.99)
(100000, 1.)
In totale sette coppie di valori, che devono essere inseriti nel misuratore.
Rispettare la sequenza di inserimento, da piccolo a grande.
Accedere al menu M48, inserire il numero di coppie di valori "7" e i relativi valori.
Si consiglia la configurazione di una correzione di linearità a più punti.
Per cancellare la correzione di linearità inserire 0 nel menu M48.

Nota: Prima di tarare il misuratore, si deve selezionare la funzione di correzione della linearià. Se è abilitata, le coppie dei valori di taratura, ottenute dalla correzione, devono essere in accordo con la curva inversa dei valori ottenuti dalla correzione originale e inseriti nel dispositivo. La correzione inversa è complicata e da evitarsi.

# 7.36 Salvare/ripristinare parametri del tubo utilizzati di frequente

Con il menu M27 si possono archiviare sulla memoria flash o ripristinare dalla memoria flash fino a 9 diverse configurazioni del diametro del tubo.

# 7. RICERCA GUASTI

# 7.1 Errori visualizzati all'accensione e rimedi

Il misuratore di portata a ultrasuoni S-CLAMP fornisce una diagnostica all'accensione per riconoscere eventuali errori hardware.

Nel caso sia visualizzato uno dei seguenti messaggi, si devo intrapprendere delle misure correttive:

| Messaggio di errore                     | Causa                                                                         | Rimedio                                                                                     |
|-----------------------------------------|-------------------------------------------------------------------------------|---------------------------------------------------------------------------------------------|
| ROM Testing Error<br>Segment Test Error | Problema software                                                             | Spegnere e riattivare<br>Contattare l'assistenza                                            |
| Stored Data Error                       | l parametri inseriti dall'operatore<br>non sono più consolidati in<br>memoria | Premere il tasto ENT per ripristinare<br>tutti i parametri alle impostazioni<br>predefinite |
| Timer Slow Error<br>Timer Fast Error    | Problema di conteggio del<br>tempo o dell'oscillatore a cristalli             | Spegnere e riattivare<br>Contattare l'assistenza                                            |
| Date Time Error                         | Errore di numerazione del calendario                                          | Inizializzare il calendario nel menu M61                                                    |
| Reboot repetitively                     | Problema hardware                                                             | Contattare l'assistenza                                                                     |

# 7.2 Codici di errore e rimedi

Il misurato re di portata a ultrasuoni S-CLAMP segnala l'errore (Error Code) nelle finestre dei menu <u>M00, M01, M02, M03, M90</u> e <u>M08</u>, mediante delle lettere (I, R,...) nell'angolo inferiore a destra. Se sono visualizzati degli errori (v. successiva tabella), si devono intrapprendere delle misure correttive:

| Codice di<br>errore | Messaggio<br>in M08 | Causa                                                                                                    | Rimedio                                                                                                    |
|---------------------|---------------------|----------------------------------------------------------------------------------------------------|----------------------------------------------------------------------------------------------------|
| R                   | System<br>Normal    | Nessun errore                                                                                                    | Spegnere e riattivare<br>Contattare l'assistenza                                                                      |
| I                   | Detect No<br>Signal | <ul> <li>nessun segnale rilevato</li> <li>sensori installati non<br/>correttamente</li> <li>troppo sporco</li> <li>rivestimenti del tubo troppo<br/>spessi</li> <li>fili dei sensori non collegati<br/>correttamente</li> </ul> | Premere il tasto ENT per ripristinare<br>tutti i parametri alle impostazioni<br>predefinite                           |
| J                   | Hardware<br>Error   | Anomalia hadware                                                                                                    | Contattare l'assistenza                                                                                               |
| н                   | PoorSig<br>Detected | <ul> <li>rilevato segnale basso</li> <li>sensori installati non<br/>correttamente</li> <li>troppo sporco</li> <li>rivestimenti troppo spessi</li> <li>fili dei sensori</li> </ul>                                               | Cambiare posizione di misura<br>Pulire lo sporco<br>Controllare le connessioni dei fili<br>Controllare l'accoppiatore |

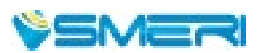

# 7.2 Codici di errore e rimedi (continua)

| Codice di<br>errore | Messaggio in<br>M08                                                         | Causa                                                                                                    | Rimedio                                                                                                    |
|---------------------|-----------------------------------------------------------------------------|----------------------------------------------------------------------------------------------------|----------------------------------------------------------------------------------------------------|
| Q                   | Frequ Output<br>Over                                                        | La frequenza attuale dell'uscita<br>in frequenza è fuori dal campo<br>impostato                                                       | Controllare il valore inserito in <u>M66,</u><br><u>M67, M68 e M69;</u><br>se possibile inserire un valore più<br>grande in M69. |
| F                   | System RAM Error<br>Date Time Error<br>CPU or IRQ Error<br>ROM Parity Error | - problemi temporanei con<br>RAM, RTC<br>- problemi hardware permanenti                                                               | Spegnere e riattivare<br>l'alimentazione<br>Contattare l'assistenza                                                              |
| G                   | Adjusting Gain                                                              | Il dispositivo sta eseguendo una<br>regolazione del guadagno di<br>segnale e i numeri indicano la<br>progressione delle relative fasi | Attendere                                                                                                    |
| К                   | Empty pipe                                                                  | Assenza di liquido nel tubo<br>Errore di configurazione in M29                                                                        | Verificare se il tubo è pieno di<br>liquido. Inserire 0 in <u>M29</u> .                                                          |

### 7.3 Altre anomalie e soluzioni

Se il flusso in tubazione non è fermo e il misuratore visualizza una portata di 0.0000,

"R" è visualizzato per l'intensità del segnale e il segnale di qualità Q (valore) ha un valore corretto, che anomalia è presente?

La causa potrebbe essere l'uso della funzione "Set zero" (impostazione di zero) in questa tubazione. Per rimediare, utilizzare la funzione "Reset zero" nel menu M43.

La portata visualizzata è molto inferiore o superiore a quella attuale, presente in tubazione alle normali condizioni di funzionamento.

- Probabile valore di offset inserito non correttamente nel menu M44. Inserire 0 in questo menu.
- Problema con l'installazione del sensore
- Punto di zero: utilizzare M42 per lo zero del dispositivo e verificare che il lfusso in tubazione sia fermo.

# NOTE

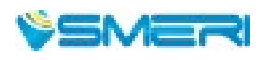

SMERI\_PORTATE\_ULTRASUONI\_wall-mounted\_it\_4/2000

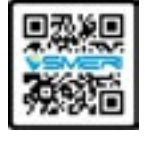

SMERI s.r.l. Via Mario Idiomi 3/13 20090 Assago MI Tel. +39 02 539 8941 Fax +39 02 539 3521 E-mail: smeri@smeri.com www.smeri.com

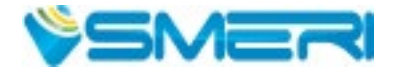